## ADIVA Gerber / Drill Input (Quick-Start User Guide)

Document: 2/4/2021

Adiva Version 9.5 Copyright © 2021 – Adiva Corporation

#### Notice

Representations in this User Guide are meant as an overview and quick reference. Full details can be found in the On-Line manuals located at the *ADIVA Corporation* website - www.adiva.com

All rights reserved. No part of this publication may be reproduced, stored in a retrieval system, or transmitted, in any form or by any means - electronic, mechanical, photocopying, recording, or otherwise - without the prior written permission of *ADIVA Corporation*.

ADIVA Corporation provides this User Guide "as is", without warranty of any kind, either expressed or implied, including, but not limited to, the implied warranties of merchantability and fitness for a particular purpose. ADIVA Corporation may make improvements and/or changes in the product (s) and/or the program (s) described in this manual at any time and without notice.

Although *ADIVA Corporation* has gone to great effort to verify the integrity of the information herein, this publication could contain technical inaccuracies or typographical errors. Changes are periodically made to the information herein. These changes will be incorporated in new editions of this publication.

# Step 1 Generic Gerber and Drill Input

- Translator will accept 274X Gerber along with Drill files in Excellon format
- Drill files in Cadence Allegro, Mentor Boardstation, Mentor Expedition, Altium, Mentor Pads, Zuken are also accepted.
- Place all files into a single directory.
- Start AdivaTools simply by double-clicking the AdivaTools icon on the Windows Desktop

Start by double-clicking the **AdivaTools** desktop icon to start the application and provide access to the menus shown below...

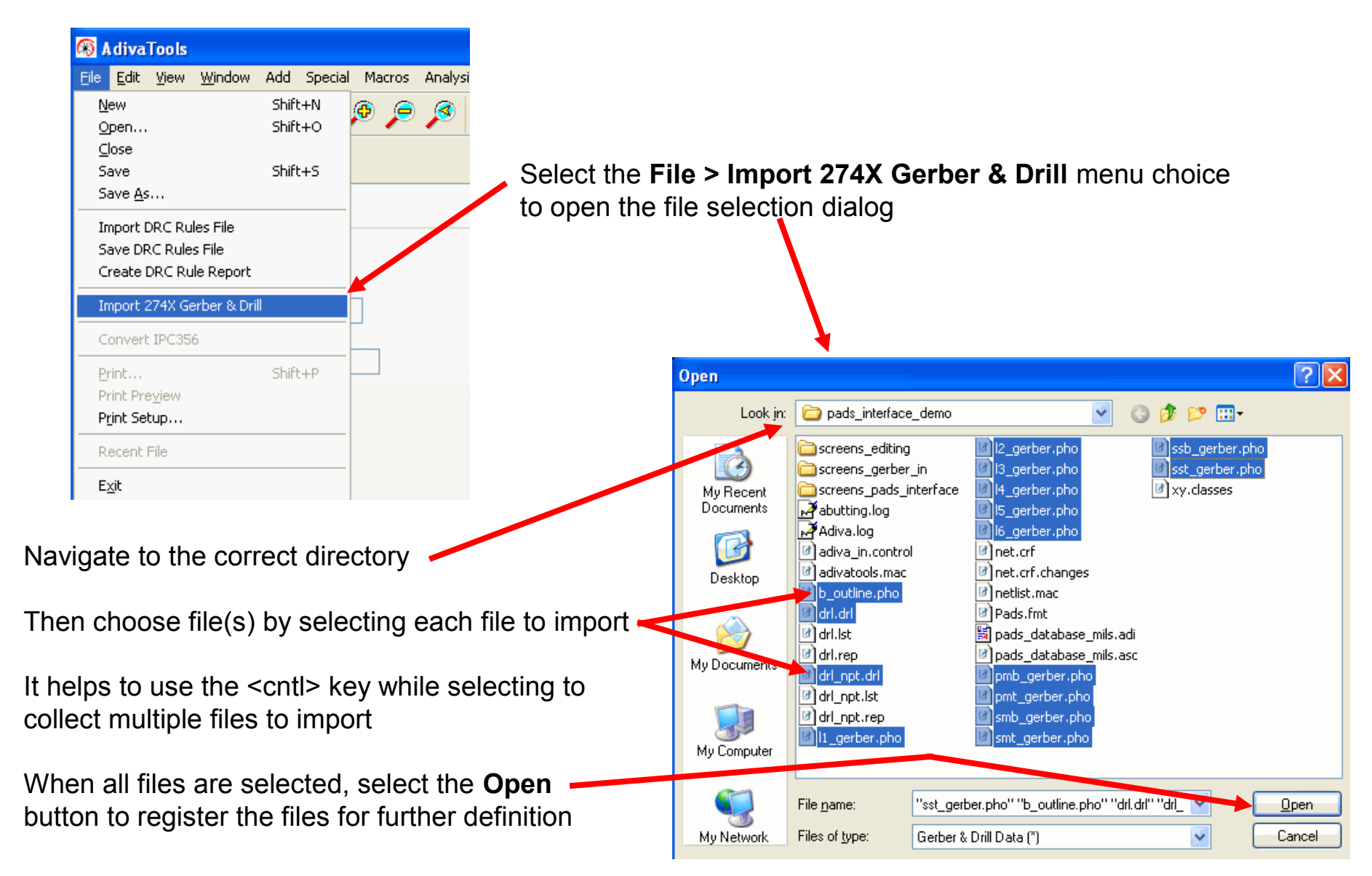

A new dialog will open listing all of the files selected from the previous dialog.

This is a good time to review the list and make sure all of the files intended to be converted are on the list – if not, **Cancel** and start over.

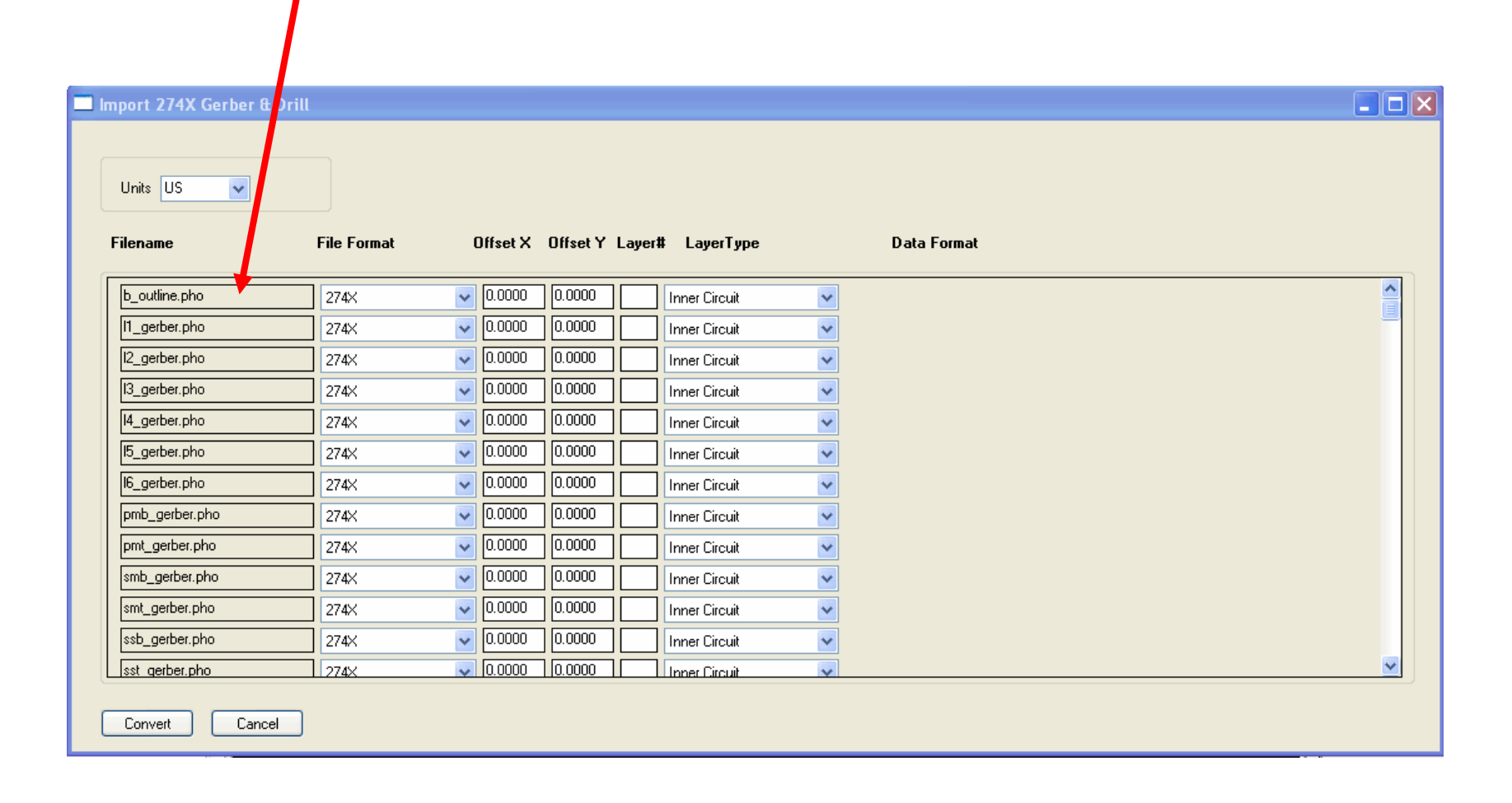

Assign layer numbers to each file on the list.

Number assignment should follow some reasonable order for clarity.

For example, The design's Top Circuit should be layer # 1 and so on...

#### Choose a layer type for each file.

/

This is important for later processing. ADIVA needs to know which is the Top Circuit, Outline, Plated Holes, etc....

| iport 274X Gerber ( | <del>8</del> Drill |       |               |       |                                             |  |
|---------------------|--------------------|-------|---------------|-------|---------------------------------------------|--|
| Units US 💌          |                    |       |               |       |                                             |  |
| ilename             | File Format        | Offs  | et X Offset Y | Layer | # LayerType Data Format                     |  |
| b_outline.pho       | 274×               | • 0.0 | 000 0.0000    | 90    | Outline 🗸                                   |  |
| l1_gerber.pho       | 274×               | • 0.0 | 000 0.0000    | 1     | Inner Circuit                               |  |
| l2_gerber.pho       | 274×               | • 0.0 | 000 0.0000    | 2     | Bottom Circuit                              |  |
| I3_gerber.pho       | 274×               | • 0.0 | 000 0.0000    | 3     | Outline<br>Internal Cut Outla               |  |
| I4_gerber.pho       | 274×               | • 0.0 | 000 0.0000    | 4     | Top Mask                                    |  |
| I5_gerber.pho       | 274×               | • 0.0 | 000 0.0000    | 5     | Top Marking                                 |  |
| l6_gerber.pho       | 274X               |       | 000 0.0000    | 6     | Bottom Marking<br>None                      |  |
| pmb_gerber.pho      | 274X               | 0.0   | 000 0.0000    | 32    | Top Paste<br>Bottom Paste                   |  |
| pmt_gerber.pho      | 274X               | 0.0   | 000 0.0000    | 31    | Top Comp Outline<br>Bottom Comp Outline     |  |
| smb_gerber.pho      | 274×               | 0.0   | 000 0.0000    | 34    | Top Place Boundary<br>Bottom Place Boundary |  |
| smt_gerber.pho      | 274×               |       | 000 0.0000    | 33    | Top KeepOut                                 |  |
| ssb gerber.pho      | 274×               |       |               | 136   | Fab. Drawing                                |  |
|                     |                    |       |               |       | Assy. Drawing                               |  |

Convert

Cancel

Some files may need to be offset for alignment purposes. If this offset value is known, it can be entered in the spaces provided. Values are in inches or mm and a negative offset is defined with the minus (-) sign.

|                      |             |   |          | $\bigwedge$ |       | Note: if ar<br>later edite | n offset value is not known, the data car<br>ed to bring everything into alignment. |
|----------------------|-------------|---|----------|-------------|-------|----------------------------|-------------------------------------------------------------------------------------|
| port 274X Gerber & D | rill        |   |          |             |       |                            |                                                                                     |
| Units US 💌           | File Format | ſ | )ffset X | Offset Y    | Layer | # LayerType                | Data Format                                                                         |
| b_outline.pho        | 274×        | * | -1.000   | -1.000      | 90    | Outline                    |                                                                                     |
| l1_gerber.pho        | 274×        | ~ | 0.0000   | 0.0000      | 1     | Top Circuit 🛛 🗸            |                                                                                     |
| l2_gerber.pho        | 274×        | * | 0.0000   | 0.0000      | 2     | Inner Circuit 🔽            |                                                                                     |
| l3_gerber.pho        | 274×        | * | 0.0000   | 0.0000      | 3     | Inner Circuit 🔽            |                                                                                     |
| l4_gerber.pho        | 274×        | ~ | 0.0000   | 0.0000      | 4     | Inner Circuit 🔽            |                                                                                     |
| l5_gerber.pho        | 274×        | ~ | 0.0000   | 0.0000      | 5     | Inner Circuit 🔽            |                                                                                     |
| l6_gerber.pho        | 274×        | ~ | 0.0000   | 0.0000      | 6     | Bottom Circuit 🛛 🗸         |                                                                                     |
| pmb_gerber.pho       | 274×        | ~ | 0.0000   | 0.0000      | 32    | Bottom Paste 🔽             |                                                                                     |
| pmt_gerber.pho       | 274×        | ~ | 0.0000   | 0.0000      | 31    | Top Paste 🔽                |                                                                                     |
| smb_gerber.pho       | 274×        | ~ | 0.0000   | 0.0000      | 34    | Bottom Mask 🛛 🗸            |                                                                                     |
| smt_gerber.pho       | 274×        | ~ | 0.0000   | 0.0000      | 33    | Top Mask 🔽                 |                                                                                     |
| lash gathar pha      | 274X        | ~ | 0.0000   | 0.0000      | 36    | Bottom Marking 🛛 🗸         |                                                                                     |
| ssb_gerber.prio      |             |   |          |             |       |                            |                                                                                     |

Convert

Cancel

| Top half of a completed file import list.<br>Note the Layer number and layer type assignments |             |   |          |        |       |                |   |    |  |
|-----------------------------------------------------------------------------------------------|-------------|---|----------|--------|-------|----------------|---|----|--|
|                                                                                               |             |   |          |        |       |                |   |    |  |
| Units US 💌                                                                                    |             |   |          |        |       |                |   |    |  |
| Filename                                                                                      | File Format | C | )ffset X | Offset | Layer | # LayerType    |   | Da |  |
| b_outline.pho                                                                                 | 274×        | * | 0.0000   | 0.0000 | 90    | Outline        | ~ |    |  |
| l1_gerber.pho                                                                                 | 274×        | * | 0.0000   | 0.0000 | 1     | Top Circuit    | ~ |    |  |
| I2_gerber.pho                                                                                 | 274×        | * | 0.0000   | 0.0000 | 2     | Inner Circuit  | ~ |    |  |
| I3_gerber.pho                                                                                 | 274×        | * | 0.0000   | 0.0000 | 3     | Inner Circuit  | ~ |    |  |
| I4_gerber.pho                                                                                 | 274×        | ~ | 0.0000   | 0.0000 | 4     | Inner Circuit  | ~ |    |  |
| l5_gerber.pho                                                                                 | 274×        | ~ | 0.0000   | 0.0000 | 5     | Inner Circuit  | ~ |    |  |
| l6_gerber.pho                                                                                 | 274×        | ~ | 0.0000   | 0.0000 | 6     | Bottom Circuit | * |    |  |
| pmb_gerber.pho                                                                                | 274×        | ~ | 0.0000   | 0.0000 | 32    | Bottom Paste   | * |    |  |
| pmt_gerber.pho                                                                                | 274×        | ~ | 0.0000   | 0.0000 | 31    | Top Paste      | ~ |    |  |
| smb_gerber.pho                                                                                | 274×        | ~ | 0.0000   | 0.0000 | 34    | Bottom Mask    | * |    |  |
| smt_gerber.pho                                                                                | 274×        | * | 0.0000   | 0.0000 | 33    | Top Mask       | ~ |    |  |
| ssb_gerber.pho                                                                                | 274×        | * | 0.0000   | 0.0000 | 36    | Bottom Marking | * |    |  |
| sst gerber.pho                                                                                | 274X        | ¥ | 0.0000   | 0.0000 | 35    | Ton Marking    | ¥ |    |  |
| Convert Cancel                                                                                | ]           |   |          |        |       |                |   |    |  |

#### Bottom half of a completed file import list. Note the Drill file format choices, layer type, data format and drill tool assignment files

|                              |                                  | /                         |                                                |                                                                            |                                          |
|------------------------------|----------------------------------|---------------------------|------------------------------------------------|----------------------------------------------------------------------------|------------------------------------------|
| 🔲 Import 274X Gerber & Drill |                                  |                           |                                                |                                                                            |                                          |
| Units US 💌<br>Filename F     | File Format Offet X              | Offset Y Layer            | # LayerТуре                                    | Data Format                                                                |                                          |
| [4_gerber.pho                | 274× 🗸 0.0000                    | 0.0000 4                  | Inner Circuit 🛛 💌                              |                                                                            | <u>^</u>                                 |
| l5_gerber.pho                | 274× 🗸 0.0000                    | 0.0000 5                  | Inner Circuit 🔽                                |                                                                            |                                          |
| l6_gerber.pho                | 274X 0.0000                      | 0.0000 6                  | Bottom Circuit 🛛 🗸                             |                                                                            |                                          |
| pmb_gerber.pho               | 274X 🖌 0.0000                    | 0.0000 32                 | Bottom Paste 🔽 🗸                               |                                                                            |                                          |
| pmt_gerber.pho               | 274X 🗸 0.0000                    | 0.0000 31                 | Top Paste 🔽                                    |                                                                            |                                          |
| smb_gerber.pho               | 274X 🔽 0.0000                    | 0.0000 34                 | Bottom Mask 🛛 👻                                |                                                                            |                                          |
| smt_gerber.pho               | 274X 🔽 0.0000                    | 0.0000 33                 | Top Mask 🛛 👻                                   |                                                                            |                                          |
| ssb_gerber.pho               | 274X 🔽 0.0000                    | 0.0000 36                 | Bottom Marking 🛛 👻                             |                                                                            |                                          |
| sst_gerber.pho               | 274X 🔽 🔽 0.0000                  | 0.0000 35                 | Top Marking 🛛 🖌                                | ↓ ↓                                                                        |                                          |
| drl. drl                     | Mentor Pads 🛛 🗸 0.0000           | 0.0000 50                 | Plated Thru Holes 🛛 🖌 2                        | 🗸 4 🔽 T 🔽 A 🔽 Create 🛛 Browse drl.rep                                      |                                          |
| drl_npt.drl                  | Mentor Pads 🛛 🖌 0.0000           | 0.0000 51                 | Non Plated Holes 🛛 🖌 2                         | 🖌 4 🔽 T 🔽 A 🔽 Create 🛛 Browse drl_npt.rep                                  | p la la la la la la la la la la la la la |
| Convert Cancel               |                                  |                           |                                                |                                                                            |                                          |
|                              |                                  |                           |                                                |                                                                            |                                          |
| When everything is a         | Data for<br>2=leadir<br>defined. | mat fields<br>ng digits 4 | s (in this case 2 4<br>=trailing digits T<br>L | T A) mean<br>=trailing suppression A=abso<br>_=leading suppression I=incre | olute reference<br>emental reference     |

select Convert to build the ADIVA database

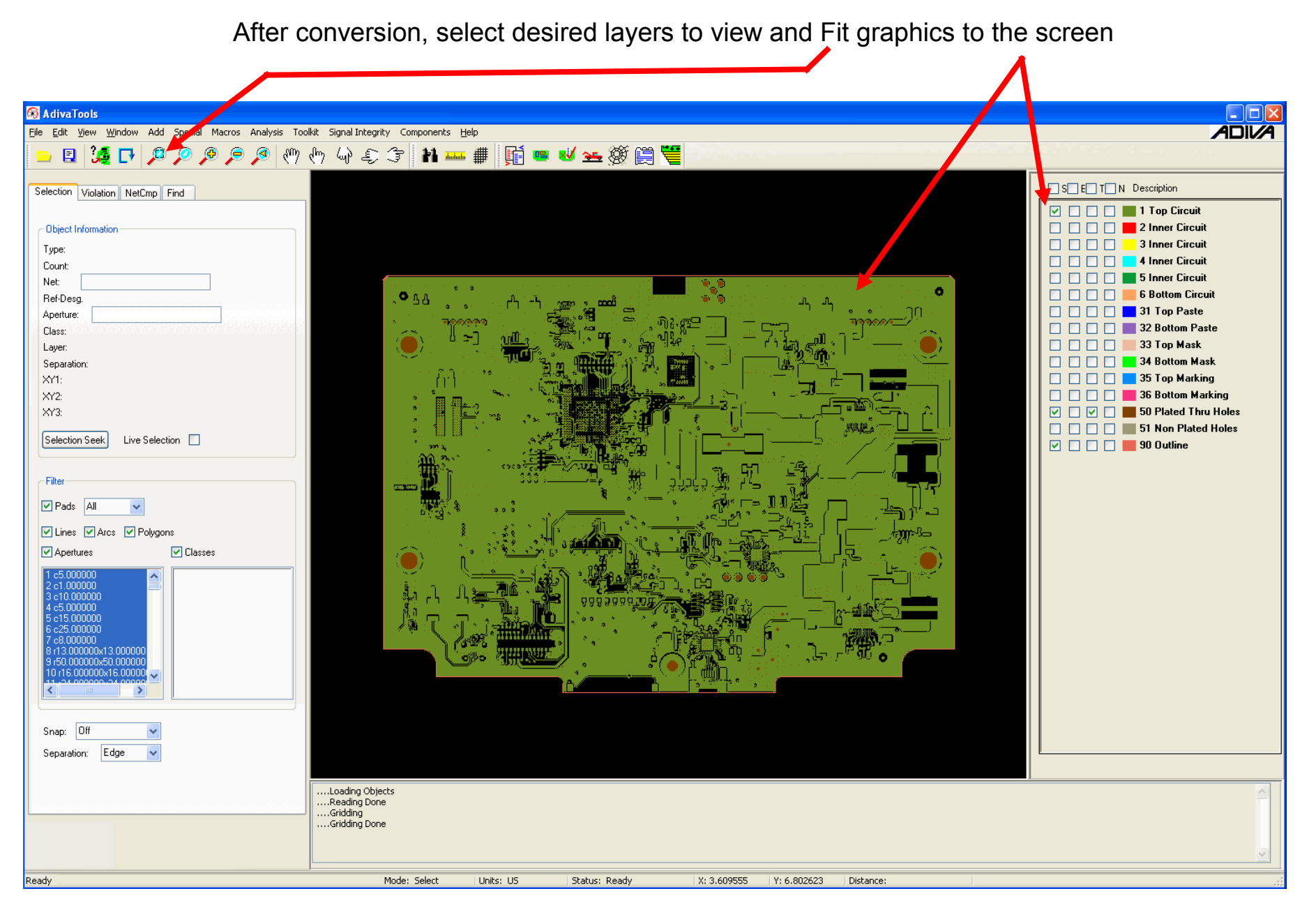

## Step 2

## Layer Description

Copyright © 2021 – Adiva Corporation

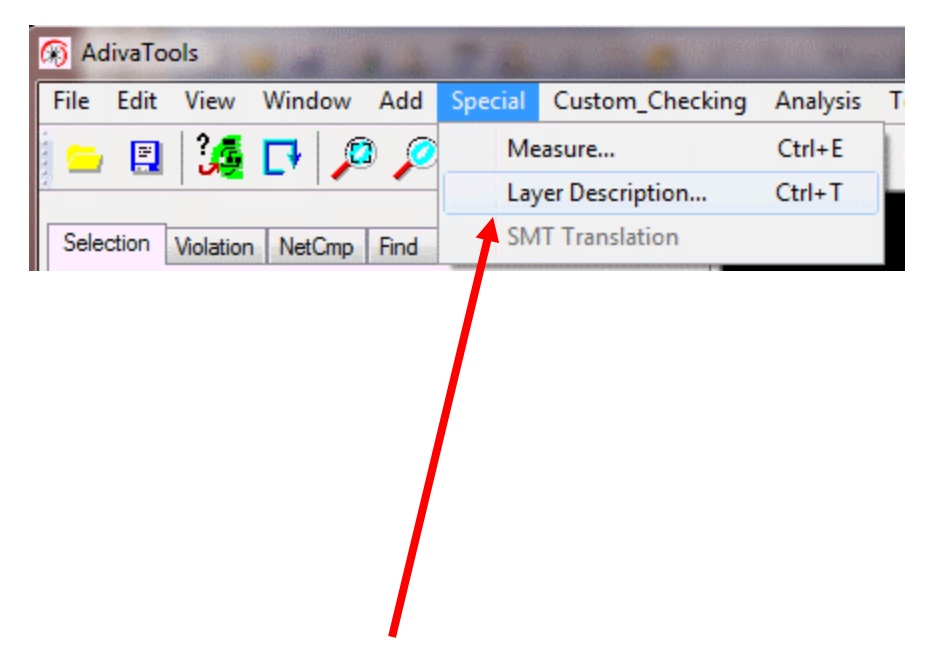

Next, if the **Layer Description** dialog is not already open then under the **Special** menu choose **Layer Description**.

Even though layers were defined earlier, there is more detail required to fulfill needs associated with DRC checks, Netlist Compare, etc...

Initial opening of the Layer Description dialog will look like the below image....

Adjustments may need to be made to further define layers

Note that the below image shows Z-Position values all set to zero. In certain cases, these values will be automatically defined such that each layer is 10 mils apart. This is a standard default value and should only need to be modified if the user has exact values to enter. More details regarding Z position are on the next page...

| 🔲 Layer De | escription     |          |          |   |            |                  |          |
|------------|----------------|----------|----------|---|------------|------------------|----------|
| Layer      | Layer Type     |          | Polarity |   | Z-Position | Copper Thickness |          |
| 1          | Top Circuit    | ~        | Positive | * | 0.000000   | 0.000000         | ^        |
| 2          | Inner Circuit  | ~        | Positive | ~ | 0.000000   | 0.000000         |          |
| 3          | Inner Circuit  | ~        | Positive | ~ | 0.000000   | 0.000000         |          |
| 4          | Inner Circuit  | ~        | Positive | ~ | 0.000000   | 0.000000         |          |
| 5          | Inner Circuit  | *        | Positive | ~ | 0.000000   | 0.000000         |          |
| 6          | Bottom Circuit | ~        | Positive | ~ | 0.000000   | 0.000000         |          |
| 31         | Top Paste      | ~        |          |   |            |                  |          |
| 32         | Bottom Paste   | ~        |          |   |            |                  |          |
| 33         | Top Mask       | ~        |          |   |            |                  |          |
| 34         | Bottom Mask    | ~        |          |   |            |                  |          |
| 35         | Ton Marking    | <b>v</b> |          |   |            |                  | <b>~</b> |
| Update     | Cancel         |          |          |   |            |                  |          |

Z-Position defines the stackup – layer to layer dimension referenced from the top layer which should always be "0".

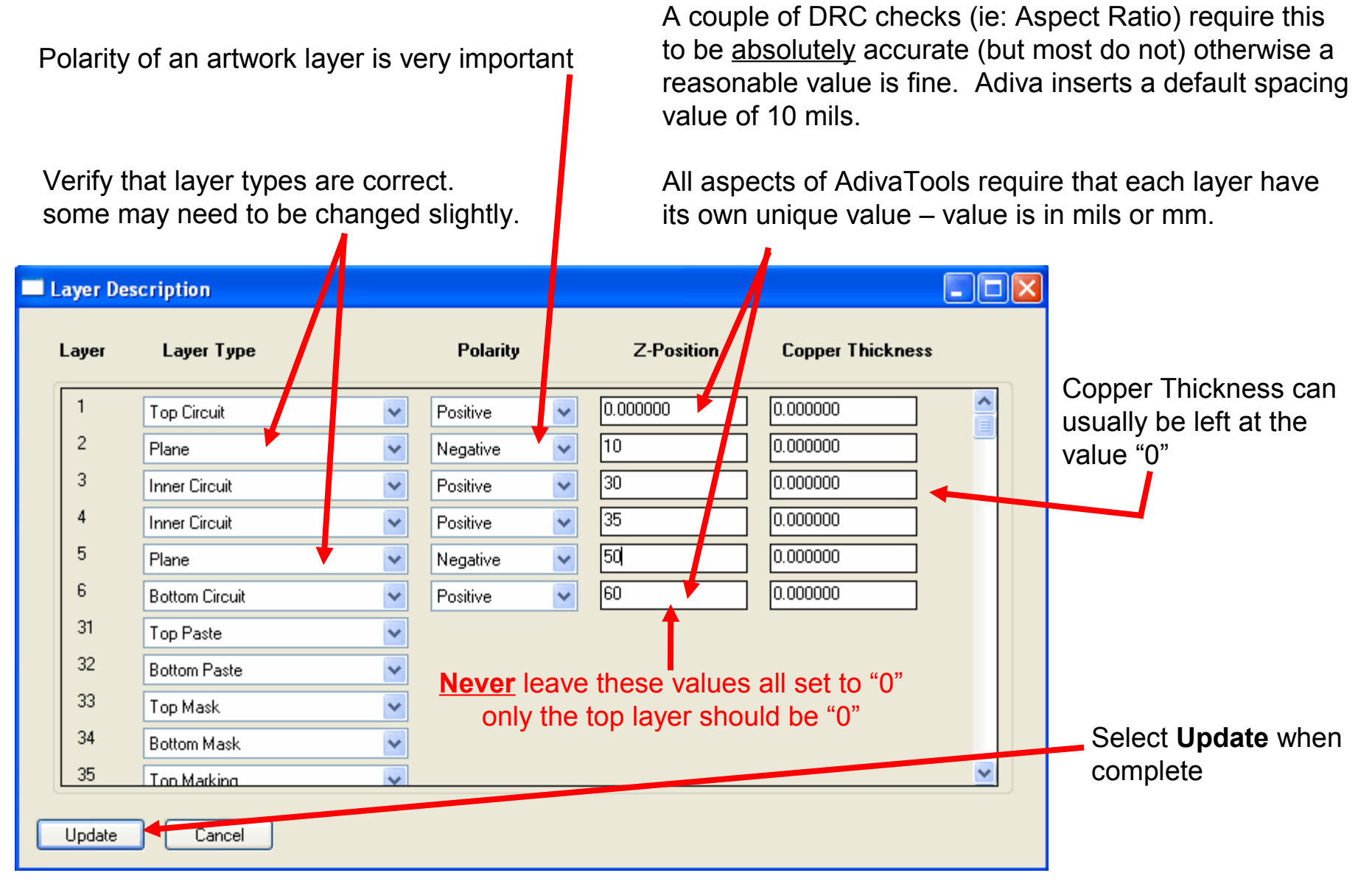

If Buried / Blind Vias or Back Drills are used in a design, then it is the **Layer Description** dialog that defines the start and end drill mapping for the drills.

The value entered is the Z-Position value assigned to the layers involved - it is **<u>NOT</u>** the layer number.

| Layer Des | cription              |            |            |                  |   |
|-----------|-----------------------|------------|------------|------------------|---|
| Layer     | Layer Туре            | Polarity   | Z-Position | Copper Thickness |   |
| 6         | Bottom Circuit 🛛 👻    | Positive 💌 | 60         | 0.000000         | ^ |
| 31        | Top Paste 💌           |            |            |                  |   |
| 32        | Bottom Paste 💌        |            |            |                  |   |
| 33        | Top Mask 💌            |            |            |                  |   |
| 34        | Bottom Mask 😽 👻       |            |            |                  |   |
| 35        | Top Marking 😽 😽       |            |            |                  |   |
| 36        | Bottom Marking 🛛 👻    |            |            |                  |   |
| 50        | Plated Thru Holes 🛛 👻 |            |            |                  |   |
| 51        | Buried Vias 💌         |            | 0.000000   | 30.00000         |   |
| 90        | Outline 🗸             |            | 7          | 1                |   |
|           |                       | /          |            |                  | ~ |
| Update    | Cancel                |            |            |                  |   |

This is the Z-Position of the start layer This is the Z-Position of the end layer

# Step 3 Database Preparation - Editing

With a built database, there may be several other functions that need to be completed to prepare a design for DRC analysis. These functions may require some light editing of the data. They include....

Layer Alignment Board Outline creation Splitting Non-Plated Holes away from Plated Holes onto their own layer Removing Title Blocks, Coupons, etc

If this is the case, reference the **ADIVA Data Editing Guide** for details on how to edit for these requirements.

Then continue the process of prepping data for analysis....

## Step 4

#### **Gerber Netlist Extraction**

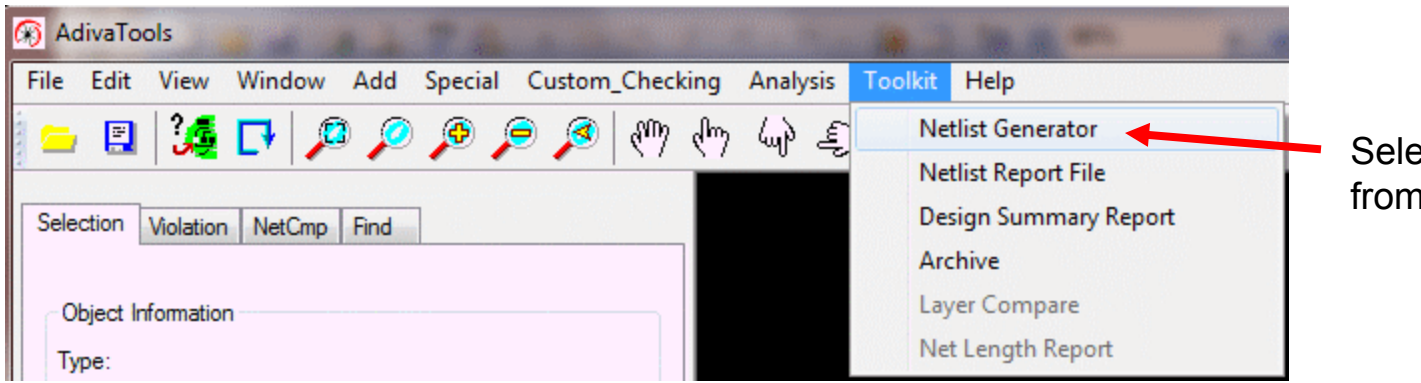

### Select Netlist Generator from Toolkit Menu

When netting of Gerber is complete, "Process Finished" will be displayed in message box

| Filter         ✓ Pads       All         ✓ Lines       ✓ Arcs       ✓ Polygons         ✓ Apertures       ✓ Classes                                                                  | の高速                                                             |                             |               |
|----------------------------------------------------------------------------------------------------|-----------------------------------------------------------------|-----------------------------|---------------|
| 1 c10.000000<br>2 c5.000000<br>3 c15.000000<br>4 c25.000000<br>5 c8.000000<br>6 r13.000000x13.000000<br>7 r50.000000x50.000000<br>8 r16.000000x16.000000<br>9 r24.000000x24.000000 |                                                                 |                             |               |
| 10 r30.00000x30.00000                                                                                                    | Adding positive object:<br>Writing Nets<br>( 0 Power/Ground Net | s<br>s - 788 Signal (Nets.) | - Finishad    |
| Snap: Off 🛛 🗸<br>Separation: Edge 🗸                                                                                                    | Netting: ** Normai Ter                                          | mination **Proces           | s rinisnea.   |
| Ready                                                                                                    | Mode: Select                                                    | Units: US                   | Status: Ready |

# Step 5

## Netlist Compare (See the ADIVA CAD Netlist Comparison Guide for further details of this process)

| 🛞 AdivaTools                                                                                                    | ect the NetCmp tab                                                                                                    |
|----------------------------------------------------------------------------------------------------|----------------------------------------------------------------------------------------------------|
| Eile Edit View Window Add Special Macros Analysis Toolkit Sig                                                                                                |                                                                                                    |
| Selection Violation NetCmp Find                                                                                                    | Browse and select the "net.crf" file for this job                                                                                                    |
| Net Compare         Cad Netlist File:       a\pads_interface_demo\net.crf         Execute                                                                    | <ul> <li>Execute the Net Compare Routine</li> </ul>                                                                                                    |
| Net Compare Summary         Unmatched CAD Points:         Duplicate CAD Points:         Broken Nets:         Shorted Nets:         Report File:         Save | AdivaTools     Ele Edit View Window Add Special Macros Analysis Toolkit Sig     Ele Edit View Window Add Special Macros Analysis Toolkit Sig     Selection Violation NetCmp Find     Net Compare     Cad Netlist File: a\pads_interface_demo\net.crf Browse     Execute     Net Compare Summary     Unmatched ADIVA Points: 0     Duplicals CAD Points: 0     Duplicals CAD Points: 0     Broken Nets: 6     Beoott File: |

#### Step 1: Choose the Summary Item to Review

#### Step 2: Scroll to Review Problems and select one to see

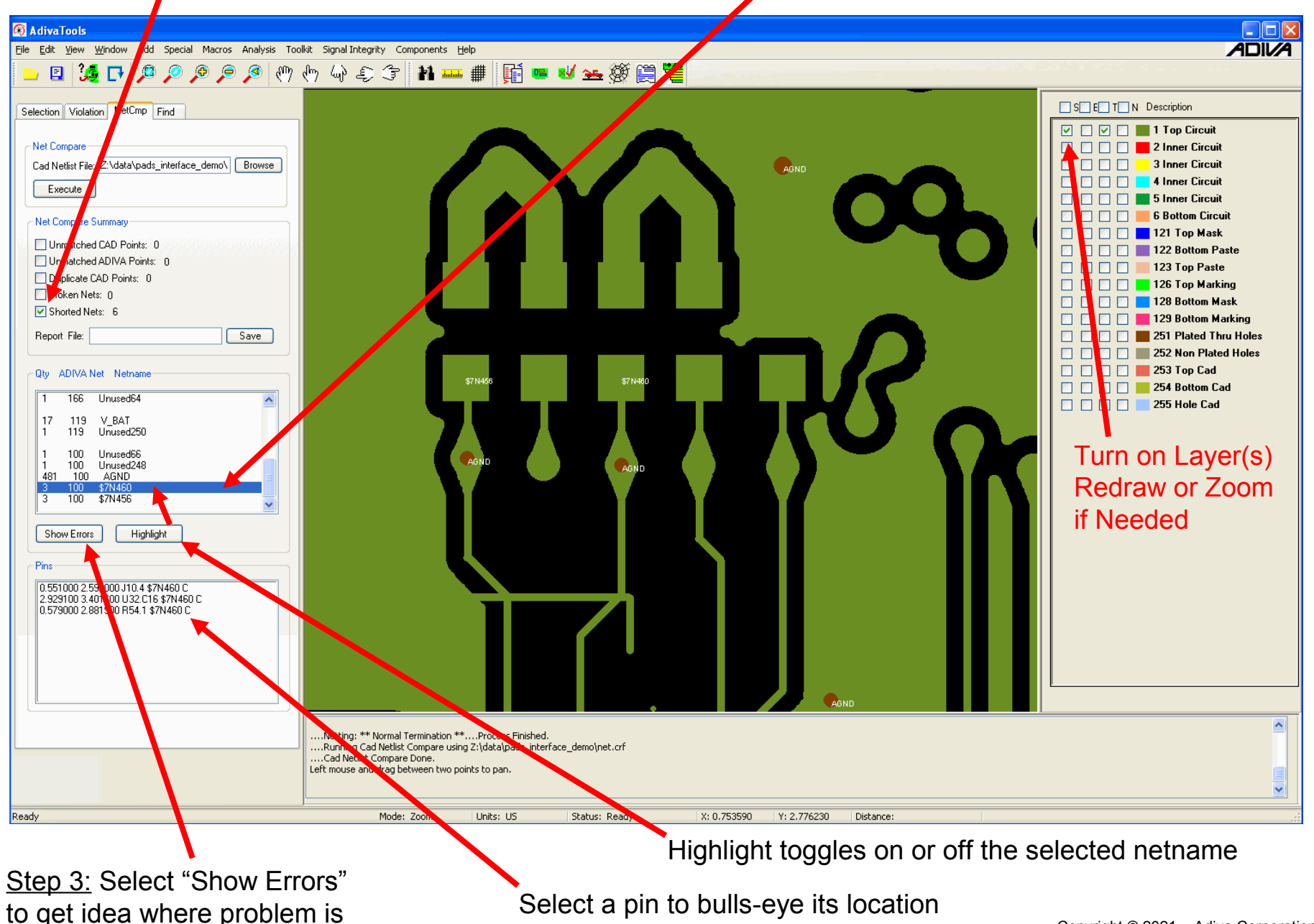

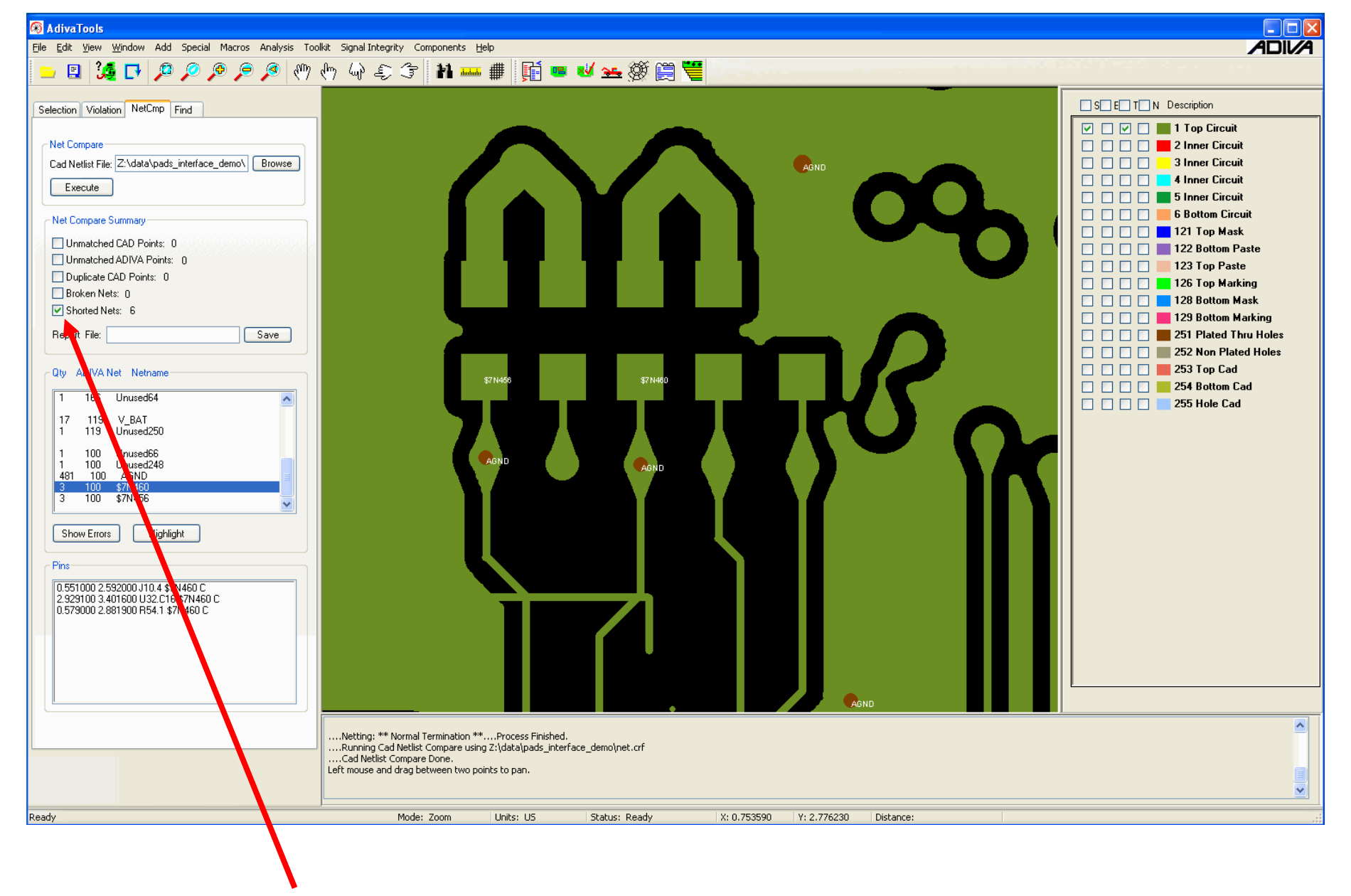

Uncheck All Summary Items to "exit" Net Compare

# Step 6

## Pad / Hole Definition

Adds Pad "FUNCTION" Intelligence to Database

Pad / Hole Definition needed to identify Pad and Hole types so that various checks can be run accurately

| ile Edit View Window Add Special Custom | Checking Analysis Toolkit Help |        |
|-----------------------------------------|--------------------------------|--------|
| 😑 🖪 🍕 🔽 🖓 🖓 🔁 🦉                         | දුණා දුණා Pad-Hole-Definition  |        |
|                                         | DRC - Pad Stack                |        |
| Selection Violation NetCmp Find         | DRC - Circuit                  |        |
|                                         | DRC - Board Edge               |        |
| Object Information                      | DRC - Solder mask              |        |
| Туре:                                   | DRC - Silkscreen               |        |
| Count:                                  | DRC - Test Assembly            |        |
| Net:                                    | DRC - Design Integrity         |        |
| Ref-Desg.                               | DRC - Group Execute            |        |
| Aperture:                               |                                | ~      |
|                                         | Violation Checklist            | Ctrl+X |
| Layer.                                  | DRC Include/Exclude Area       | Ctrl+W |

Select Analysis > Pad-Hole Definition to start the function...

Review the "stackups" that are created by zooming in on Layer 1 And selecting the "Seek" button for each Padstack Type. Watch the screen jump to the next "seek"

**NOTE:** Only 1 or 2 "seeks" per padstack type is needed to determine if the Default choice is correct.

Do a quick glance at each one, adjust if needed (usually not needed) then move on to the next one – don't let this process take more than a few minutes!

| Pad Hole D | efinition |               |             |     |       |          | × |                                       |
|------------|-----------|---------------|-------------|-----|-------|----------|---|---------------------------------------|
| Hole Size  | Plating   | TopPad Size   | BotPad Size | QTY | Class |          |   | If default choice requires            |
| c10.00     | P         | c20.000000    | c20.000000  | 351 | V 🗸   | Seek 🌅   |   | adjustment, adjust as needed          |
| c10.00     | P         | c23.000000    | c23.000000  | 480 | V 🗸   | Seek     |   | to one of the following options       |
| c12.00     | P         | c30.000000    | c30.000000  | 777 | V 🗸   | Seek     |   | V = Via                               |
| c12.00     | P         | r122.000000x1 | c30.000000  | 1   | V 🗸   | Seek     |   | S = SMT                               |
| c12.00     | P         | c50.000000    | c30.000000  | 1   | V 🗸 🗸 | Seek     |   | P = Pin - Thru hole                   |
| c138.00    | P         | c315.000000   | c315.000000 | 1   | Р 🗸   | Seek     |   | C = Cosmetic (no real function)       |
| c15.00     | P         | c35.000000    | c35.000000  | 13  | V 🗸   | Seek     |   | t = test point                        |
| c213.00    | P         | c330.000000   | c330.000000 | 4   | Р 🗸   | Seek     |   | T = Non-Plated Hole                   |
| c31.50     | N         | c3.940000     | c3.940000   | 40  | T 🗸   | Seek     |   | F = fiducial                          |
| c37.40     | N         | c3.940000     | c3.940000   | 4   | Т 🗸   | Seek     |   |                                       |
| c39.37     | N         | c20.000000    | c20.000000  | 1   | Т 🗸   | Seek     |   | Select <b>Annly</b> to finish routine |
| c39.37     | Р         | c70.870000    | c70.870000  | 10  | p v   | Seek 🗸 🗸 |   |                                       |
|            |           |               |             |     |       |          |   |                                       |
| Apply      | Cancel    |               |             |     |       |          |   |                                       |

# Step 7

## Load DRC Check Rules (See ADIVA Running DRC Checks Guide for more details)

| <b>66</b> A            | diva                | Tools          |                |       |         |  |  |  |  |
|------------------------|---------------------|----------------|----------------|-------|---------|--|--|--|--|
| File                   | <u>E</u> dit        | ⊻iew           | <u>W</u> indow | Add   | Special |  |  |  |  |
| N                      | <u>N</u> ew Shift+N |                |                |       |         |  |  |  |  |
| Open Shift+O           |                     |                |                |       |         |  |  |  |  |
| ⊆lose                  |                     |                |                |       |         |  |  |  |  |
| Save Shift+S           |                     |                |                |       |         |  |  |  |  |
| Sa                     | ave <u>A</u> s      |                |                |       |         |  |  |  |  |
| Import DRC Rules File  |                     |                |                |       |         |  |  |  |  |
| Save DRC Rules File    |                     |                |                |       |         |  |  |  |  |
| Create DRC Rule Report |                     |                |                |       |         |  |  |  |  |
| In                     | nport 2             | 274X Ge        | erber & Dri    | I     |         |  |  |  |  |
| 0                      | onvert              | IPC35          | 6              |       |         |  |  |  |  |
| Ð                      | rint                |                |                | Shift | t+P     |  |  |  |  |
| Pr                     | rint Pre            | e <u>v</u> iew |                |       |         |  |  |  |  |
| Pį                     | rint Sel            | tup            |                |       |         |  |  |  |  |
| R                      | ecent I             | File           |                |       |         |  |  |  |  |
| E                      | <u>×</u> it         |                |                |       |         |  |  |  |  |

Select File > Import DRC Rules to bring in a master set of rules that you may have created.

Typically these are stored in the c:\adiva\data directory

In this case, load a file called "**95\_example.rul**" which is a basic set of IPC rules and industry standards that ADIVA supplies with all installations.

You can skip this function if all you need to do is set a few rules in a menu and run checks.... The DRC check menus will appear blank ready for value entries.

## Step 8

### DRC Checks (See ADIVA Running DRC Checks Guide for more details)

Copyright © 2021 – Adiva Corporation

|                                                         | PadStack Checklist                                                                                                    |                                                                                                    |
|---------------------------------------------------------|----------------------------------------------------------------------------------------------------|----------------------------------------------------------------------------------------------------|
| Check ON layers to review                               | Areas Whole Layer  Resolution 1/4 Mil                                                                                                    |                                                                                                    |
| Check ON checks to run                                  | Check By Layer          Outer Positive Layers         Layers         Top Circuit 1         All On/Off         Annular Ring - Pin-Thru Hole         0.005         Annular Ring - Other         0.005                                                                                                    | Inter Positive Layers         All On/Off       No Copper Required         ✓ Annular Ring - Pin-Thru Hole       0.005         ✓ Annular Ring - Via Hole       0.005         ✓ Annular Ring - Other       0.005 |
| Values are in inches or mm<br>5-mil space = 0.005 value | Negative Law         Mail On/Off         Annular Ring - Pin-Thru Hole         Annular Ring - Via Hole         Annular Ring - Other         Annular Ring - Other         Copper and Anti-Pad Clearance to Plated Hole         Thermal Leg Connection - Min Qty         Min Thermal Leg Connection Width         Min Thermal Leg Length | Layers                                                                                                    |
| Execute to start checks                                 | Execute Update Cancel                                                                                                    |                                                                                                    |

| s Whole Layer   Resolution 1/4  Resolution 1/4 | Mil 👻   |                                      |       |                    |
|------------------------------------------------|---------|--------------------------------------|-------|--------------------|
| Inner NegPlane                                 |         |                                      |       |                    |
| Outer Positive Layers                          |         |                                      |       |                    |
| Layers                                         |         |                                      |       |                    |
| V Top Circuit 1 V Bottom Cir                   | rcuit 8 |                                      |       |                    |
| All On /Off                                    |         |                                      |       |                    |
|                                                |         |                                      |       |                    |
|                                                | 0.004   | Min SMT to SMT                       | 0.004 |                    |
| Min Trace to Pad                               | 0.004   | Min SMT to SMT (Same Net)            | 0.004 |                    |
| Min Trace to ViaPad                            | 0.004   | Min ViaPad to ViaPad                 | 0.004 |                    |
| Min Trace to SMT                               | 0.004   | Min ViaPad to SMT                    | 0.004 |                    |
| Min Trace to TestPad                           | 0.004   | ──<br>✓ Min ViaPad to SMT (Same Net) | 0.004 |                    |
| 📝 Min Pad to Pad                               | 0.004   | Min ViaPad to TestPad                | 0.004 | Some checks do     |
| Min Pad to Pad (Same Net)                      | 0.004   | 📝 Min TestPad to TestPad             | 0.004 | use mils for a val |
| 📝 Min Pad to ViaPad                            | 0.004   | 🕼 Min TestPad to SMT                 | 0.004 |                    |
| Min Pad to TestPad                             | 0.004   | ☑ Min TestPad to SMT (Same Net)      | 0.004 | This is pixels     |
| Min Pad to SMT                                 | 0.004   | Min Back-Drill to Trace              | 0.012 |                    |
| Min Pad to SMT (Same Net)                      | 0.004   | Min Back-Drill to Pad (any type)     | 0.012 | This is degrees    |
| Min Copperto Fiducial                          | 0.02    | 📝 Min Trace Width                    | 0.004 | This is degrees    |
| Min Fiducial Barrel                            | 0.02    | Min Trace Connection Width           |       |                    |
| Min Copper to Board Edge                       | 0.02    | Min Resist Sliver                    | 0     |                    |
| Min Trace to Non-Plated-Hole                   | 0.02    | Min Acid Trap 📝 Traces Only          | 3     |                    |
| Min Pad (any type) to Non-Plated-Hole          | 0.02    | Min Trace Angle                      | 135   |                    |

# Step 9

### Violation Review (See ADIVA Running DRC Checks Guide for more details)

#### The Violation Checklist appears when checks are completed

The Checklist can also be opened while checks are running by selecting its Toolbar Icon

|   | 👝 🗉 🌿 🗗 🔎 🔎 🔎 🖉 🖑 🖑 🎣 🤤 🐨 🚻 🚥 🗰 🎽 🖬 🛥 🥙 🗮 🧮 🗒 |              |                |               |                 |                                       |               |          |                                  |         |  |  |  |  |  |
|---|-----------------------------------------------|--------------|----------------|---------------|-----------------|---------------------------------------|---------------|----------|----------------------------------|---------|--|--|--|--|--|
|   | Violations are displayed by concern level     |              |                |               |                 |                                       |               |          |                                  |         |  |  |  |  |  |
|   | as defined by the range setting               |              |                |               |                 |                                       |               |          |                                  |         |  |  |  |  |  |
| P | Viola                                         | ation Che    | cklist Report  |               |                 |                                       |               |          |                                  |         |  |  |  |  |  |
|   | Τ                                             |              |                |               |                 |                                       |               |          |                                  |         |  |  |  |  |  |
|   |                                               | Adjust V     | iolation Range |               | Violation File  | olation File: ./my_violation_file.vio |               |          |                                  |         |  |  |  |  |  |
|   |                                               |              |                | _             |                 | Save V                                | iolation File |          | lead Violation File Browse       |         |  |  |  |  |  |
|   | Choose Violations to View                     |              |                |               |                 |                                       |               |          |                                  |         |  |  |  |  |  |
|   |                                               | Critical     | Concem         | 🗖 Tol         | Accepted        | Param                                 | Layer         | Seq      | Violation Type                   | Comment |  |  |  |  |  |
| Γ |                                               | 12           |                |               |                 | 4 00000                               |               |          |                                  |         |  |  |  |  |  |
|   |                                               | 12           |                | 0             | 0               | 4.00000                               | 4             | 34<br>36 | Thermal Leg Connection - Min Qty |         |  |  |  |  |  |
|   |                                               | 7            |                |               | 0               | 0.00500                               | 2             | 17       | Annular Ring - Via Hole          |         |  |  |  |  |  |
|   |                                               | 7            |                | 0             | 0               | 0.00500                               | 4             | 18       | Annular Ring - Via Hole          |         |  |  |  |  |  |
|   |                                               | 7            |                | 0             | 0               | 0.00500                               | 7             | 20       | Annular Ring - Via Hole          |         |  |  |  |  |  |
|   | 1                                             | 7            | 0              | 0             | 0               | 4.00000                               | 5             | 35       | Thermal Leg Connection - Min Qty |         |  |  |  |  |  |
|   | ~                                             | 4            | 0              | 0             | 0               | 0.00500                               | 5             | 19       | Annular Ring - Via Hole          |         |  |  |  |  |  |
| 1 |                                               | 2            | 0              | 0             | 0               | 0.00500                               | 2             | 21       | Annular Ring - Other             |         |  |  |  |  |  |
| L |                                               | 2            | 0              | 0             | 0               | 0.00500                               | 4             | 22       | Annular Ring - Other             | •       |  |  |  |  |  |
| ſ | Del                                           | ete Selecte  | d Violations   | Clear Accen   | ted Violation F | ile                                   |               |          |                                  |         |  |  |  |  |  |
| ſ | _                                             |              |                |               |                 |                                       |               |          |                                  |         |  |  |  |  |  |
|   | Clo                                           | ose Violatio | n Checklist    | Sure Vielatio | o Summary Re    | port                                  |               |          |                                  |         |  |  |  |  |  |
|   | S 01152                                       |              |                |               |                 |                                       |               |          |                                  |         |  |  |  |  |  |

Choose a **Violation Type** and amount to review by using **ViolSeek** on the main user interface Select Close Violation Checklist to close the dialog (violations are not lost) Copyright © 2021 – Adiva Corporation Adjusting the **Violation Range** effects violation count distribution in the **Violation Checklist**. The values listed for each range analyze how close a violation comes to the parameter to determine the category a particular violation will be placed. Changes take effect on **Update**.

For example.... given the range values shown, if a check parameter is 0.005 and the violation amount is 0.00480 - this violation amount falls within  $\frac{1}{4}$  Mil of the parameter categorizing the violation as "**Tolerance**". If the violation amount is 0.0046 - this makes the violation amount fall between  $\frac{1}{4}$  and  $\frac{1}{2}$  mil of the parameter making it a "**Concern**" violation. Anything else is deemed "**Critical**".

|                                                    |                |              |                                                |         | Adjust Violation Rang      | ye .    |           |
|----------------------------------------------------|----------------|--------------|------------------------------------------------|---------|----------------------------|---------|-----------|
| Violation Checkli Report                           |                | -            |                                                |         | Value Within Parameter     |         |           |
| Adjust Violation Range Violation F                 | ile: /mv_viola | tion file vi | 0                                              | _       | Violation Type             | Concern | Tolerance |
|                                                    |                |              |                                                |         | Padstack                   | 0.0005  | 0.00025   |
| Channe Mederland to Menu                           | Save Vic       | plation File | Read Violation File                            | Bro     | Circuit Violation          | 0.0005  | 0.00025   |
|                                                    | d Prom         |              | Sag                                            | Vie     | Board Edge Violation       | 0.0005  | 0.00025   |
|                                                    |                |              |                                                | VI0     | Soldermask Violation       | 0.0005  | 0.00025   |
|                                                    | 4.00000        | 4            | 34 Thermal Leg Conn                            | nectio  | Silkscreen Violation       | 0.0005  | 0.00025   |
|                                                    | 4.00000        | 7            | 36 Thermal Leg Conne<br>17 Annual Bing Man     | nection | Test Assembly Violation    | 0.0005  | 0.00025   |
|                                                    | 0.00500        | 4            | 17 Annular Ring - Via<br>18 Annular Ring - Via | Hole    | Design Integrity Violation | 0.0005  | 0.00025   |
|                                                    | 0.00500        | 7            | 20 Annular Ring - Via                          | Hole    | Component Violation        | 0.0005  | 0.00025   |
| 7 0 0 0                                            | 4.00000        | 5            | 35 Thermal Leg Conn                            | nectio  |                            | 0.0000  | 0.00020   |
|                                                    | 0.00500        | 5            | 19 Annular Ring - Via<br>21 Annular Ring - Oth | Hole    |                            |         |           |
|                                                    | 0.00500        | 4            | 22 Annular Ring - Oth                          | her     | Update Cancel              |         |           |
| Delete Selected Violations                         | o File         |              |                                                | ٦.      |                            | _       |           |
|                                                    |                |              |                                                |         |                            |         |           |
| Close Violation Checklist Save Violation Summary I | Report         |              |                                                |         |                            |         |           |

Violations can be **sorted** by selecting the column button above each data column. First selection sorts high to low, second sorts low to high, third sorts high to low again...

| Check all boxes on for a violation type to <b>Delete</b> or <b>Save</b> from list                                              |                                     |           |                |                        |              |     |                                  |           |  |  |  |  |
|----------------------------------------------------------------------------------------------------|-------------------------------------|-----------|----------------|------------------------|--------------|-----|----------------------------------|-----------|--|--|--|--|
| Violation Ch                                                                                                    | ecklist Report                      | 1         |                |                        |              |     |                                  |           |  |  |  |  |
| Adjust                                                                                                    | Nolation Range<br>ose Violations to | e<br>View | Violation File | : _/my_viol<br>Save Vi | ation_file.v | /io | ead Violation File Browse        |           |  |  |  |  |
| Critical                                                                                                    | Concer                              | m 🗖 Tol   | Accepted       | Param                  | Layer        | Seq | Violation Type                   | Comment   |  |  |  |  |
| 12                                                                                                    |                                     |           | 0              | 4.00000                | 4            | 34  | Themal Leg Connection - Min Qtv  |           |  |  |  |  |
| 12                                                                                                    |                                     |           | 0              | 4.00000                | 7            | 36  | Thermal Leg Connection - Min Qty |           |  |  |  |  |
| 177                                                                                                    |                                     |           | 0              | 0.00500                | 2            | 17  | Annular Ring - Via Hole          |           |  |  |  |  |
| 1.177-                                                                                                    |                                     | 0         | 0              | 0.00500                | 4            | 18  | Annular Ring - Via Hole          |           |  |  |  |  |
| 7                                                                                                    | 0                                   | 0         | 0              | 0.00500                | 7            | 20  | Annular Ring - Via Hole          |           |  |  |  |  |
| 7                                                                                                    | 0                                   | 0         | 0              | 4.00000                | 5            | 35  | Thermal Leg Connection - Min Qty |           |  |  |  |  |
| 4                                                                                                    | 0                                   | 0         | 0              | 0.00500                | 5            | 19  | Annular Ring - Via Hole          |           |  |  |  |  |
| .2                                                                                                    | 0                                   | 0         | 0              | 0.00500                | 2            | 21  | Annular Ring - Other             |           |  |  |  |  |
|                                                                                                    | 0                                   | 0         | 0              | 0.00500                | 4            | 22  | Annular Ring - Other             |           |  |  |  |  |
| Delete Selected Violations     Clear Accepted Violation File       Close Violation Checklist     Save Violation Summary Report |                                     |           |                |                        |              |     |                                  |           |  |  |  |  |
|                                                                                                    |                                     |           |                |                        |              |     | Emotios all data contain         | ad in the |  |  |  |  |

Creates a text summary report of all DRC violations. These violations are itemized by violation amounts and sorted by type. Creation of the file can be either in ASCII ".txt" file format or in a comma-delimited spreadsheet-ready format. Empties all data contained in the "approved.vio" file. All **Accepted** violations are returned to the **Violation Checklist** for review or deletion.

#### This column shows the checking sequence which is the order the checks were performed

| 💽 Viola  | tion Chec                    | klist Report     |                               |                                 |             |              |         |                                  |                      |
|----------|------------------------------|------------------|-------------------------------|---------------------------------|-------------|--------------|---------|----------------------------------|----------------------|
| 6        | Adjust Vi                    | olation Range    |                               | Violation File                  | ./my_viol   | ation_file.v | np<br>P | ead Violation File Browse        |                      |
|          | Choose                       | Violations to Vi | ew                            |                                 |             |              | ł       |                                  |                      |
|          | Critical                     | Concern          |                               | Accepted                        | Param       | Layer        | Seq     | Violation Type                   | Comment              |
|          | 30                           | U                | <b>U</b>                      |                                 | 0.00000     | •            | 10      | Annalar rung i ni i nila nolo    |                      |
|          | 12                           | <b>0</b>         | 0                             | 0                               | 4.00000     | 2            | 33      | Thermal Leg Connection - Min Qty |                      |
|          | 12                           | <b>O</b>         | 0                             | 0                               | 4.00000     | 4            | 34      | Thermal Leg Connection - Min Qty |                      |
|          | 12                           | V 0              | <b>V</b> 0                    | 0                               | 4.00000     | 7            | 36      | Thermal Leg Connection - Min Qty | Need to Review Again |
|          | 6                            | 0                | 0                             | 1                               | 4.00000     | 5            | 35      | Thermal Leg Connection - Min Qty | Rvwd - 1 accepted    |
|          | 6                            | 0                | 0                             | 1                               | 0.00500     | 2            | 17      | Annular Ring - Via Hole          | Rvwd - 1 accepted    |
|          | 6                            | 0                | 0                             | 1                               | 0.00500     | 4            | 18      | Annular Ring - Via Hole          | Rvwd - 1 accepted    |
|          | 6                            | 0                | 0                             | 1                               | 0.00500     | 7            | 20      | Annular Ring - Via Hole          | Rvwd - 1 accepted    |
| <b>V</b> | 4                            | 0                | 0                             | 0                               | 0.00500     | 5            | 19      | Annular Ring - Via Hole          |                      |
|          | 2                            | 0                | 0                             | 0                               | 0 00500     | 2            | 21      | Annular Bing - Other             | •                    |
| Dele     | ete Selecter<br>se Violatior | d Violations     | Clear Accep<br>Save Violation | ted Violation F<br>n Summary Re | ile<br>port |              |         |                                  |                      |

**Comments** can be added to the checklist and saved to a Violation file. Enter any text and save the violation file – when the violation file is reloaded, these comments will display as they were entered

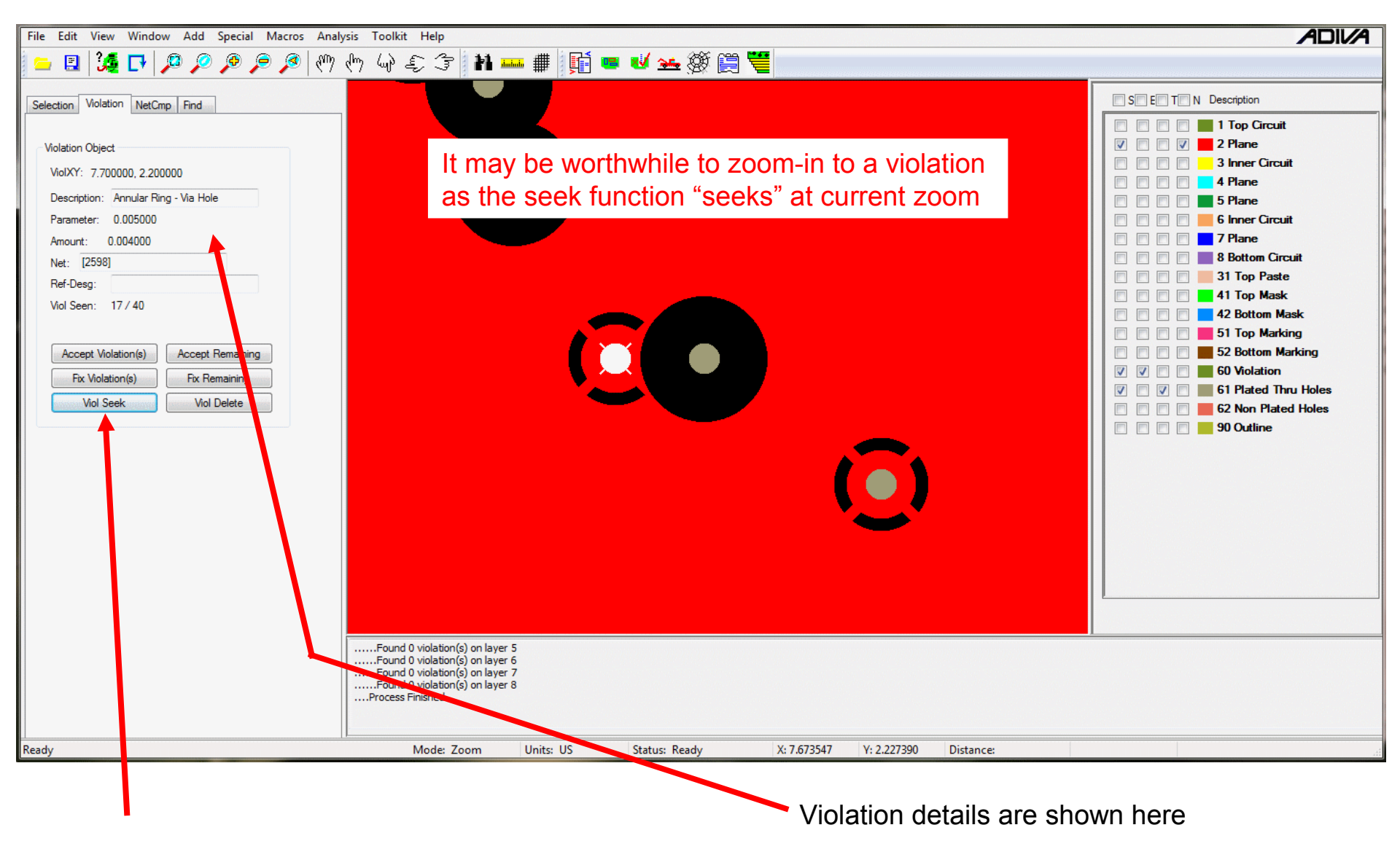

Once a Violation Type is chosen for review,

select Viol Seek to review graphically the violations selected <shift>Viol Seek progresses backward

NOTE: Worst violations are always shown first

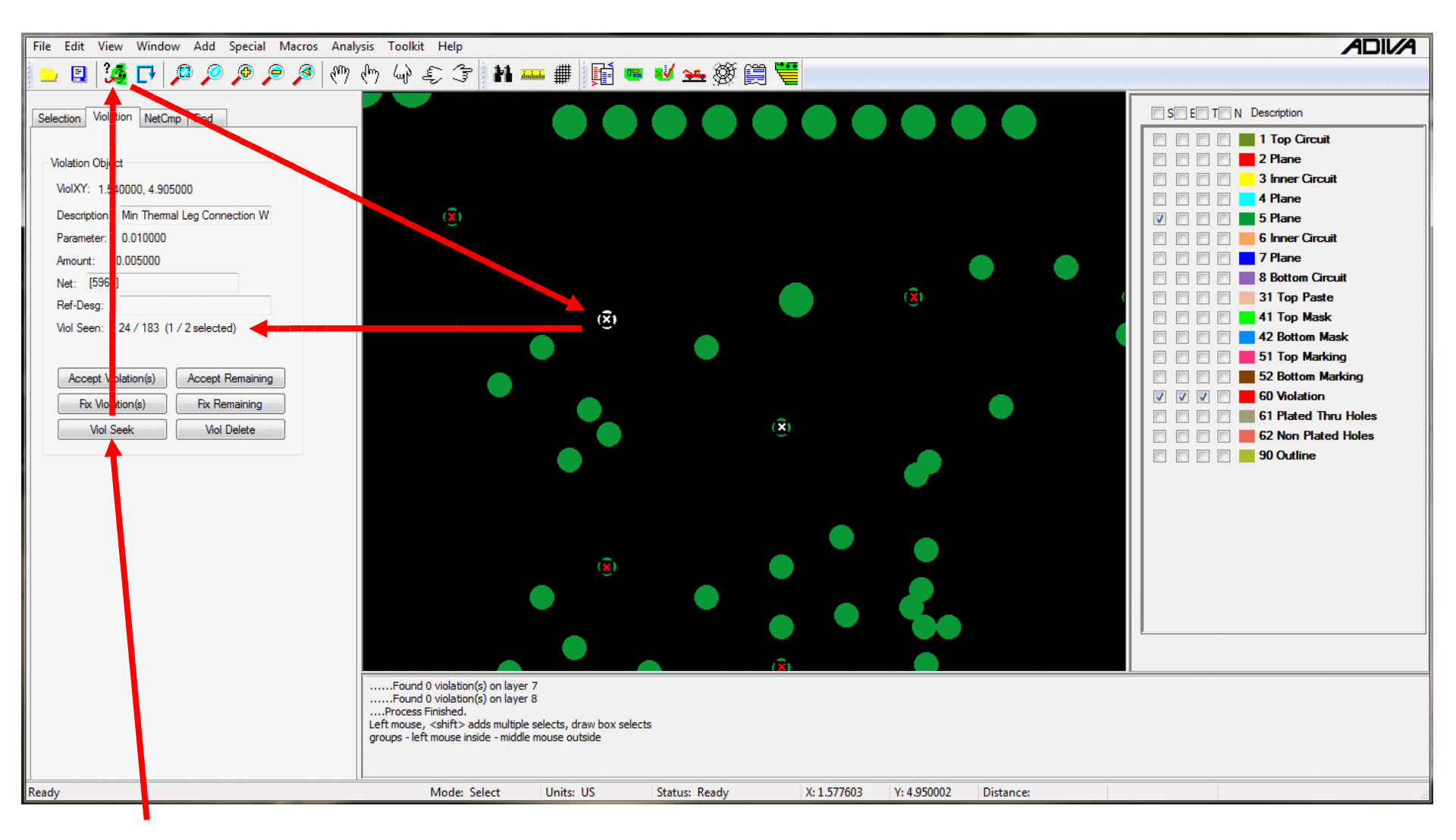

Individual or groups of violations can also be reviewed. **ViolSeek** to the first violation type selected in the **Violation Checklist**, choose the **Select** button then click on an individual violation or window-select a group of violations to review. Notice the **ViolSeen** list shows the qty selected

Read information on the one violation selected – or - **ViolSeek** again to review the group items selected. Choose **Select** again to un-select violations.

A violation (or group of violations) can be **Accepted** which removes the violation(s) from the "violation seek" list.

The violation(s) is(are) not removed – just marked so that the violation(s) is(are) not seen. Notice the violation count shown in the Violation Checklist adjusts to a lower number while the count for the **Accepted** violation(s) increases.

An "approved.vio" file is created in the DRC project directory containing accepted violations. This file can be used in future DRC analysis to filter already approved violations from a new design.

A violation (or group of violations) can be **Fixed** which creates a file in the DRC project directory called "fix.vio".

This file is typically a collection of violations that a reviewer is interested in having someone else review or fix the violation in a CAD system.

The "fix.vio" file can be read into specific CAD systems or read back into Adiva's **Violation Checklist** to review only the violations to be "fixed".

A violation (or group of violations) can be **Deleted** removing it from the Violation Checklist results list.

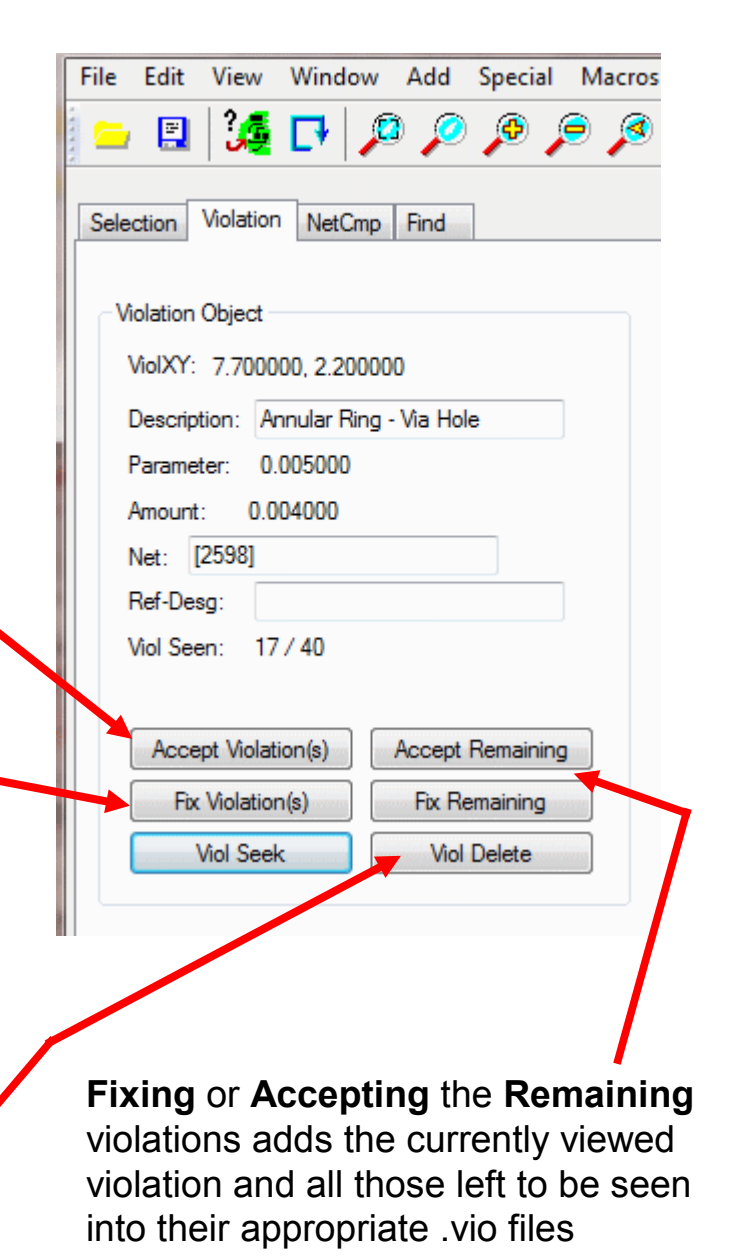

#### Violations can also be saved in a format suitable for web-browser display

Select the DRC Archive Icon for Web Creation

#### A DRC Archive dialog will appear...

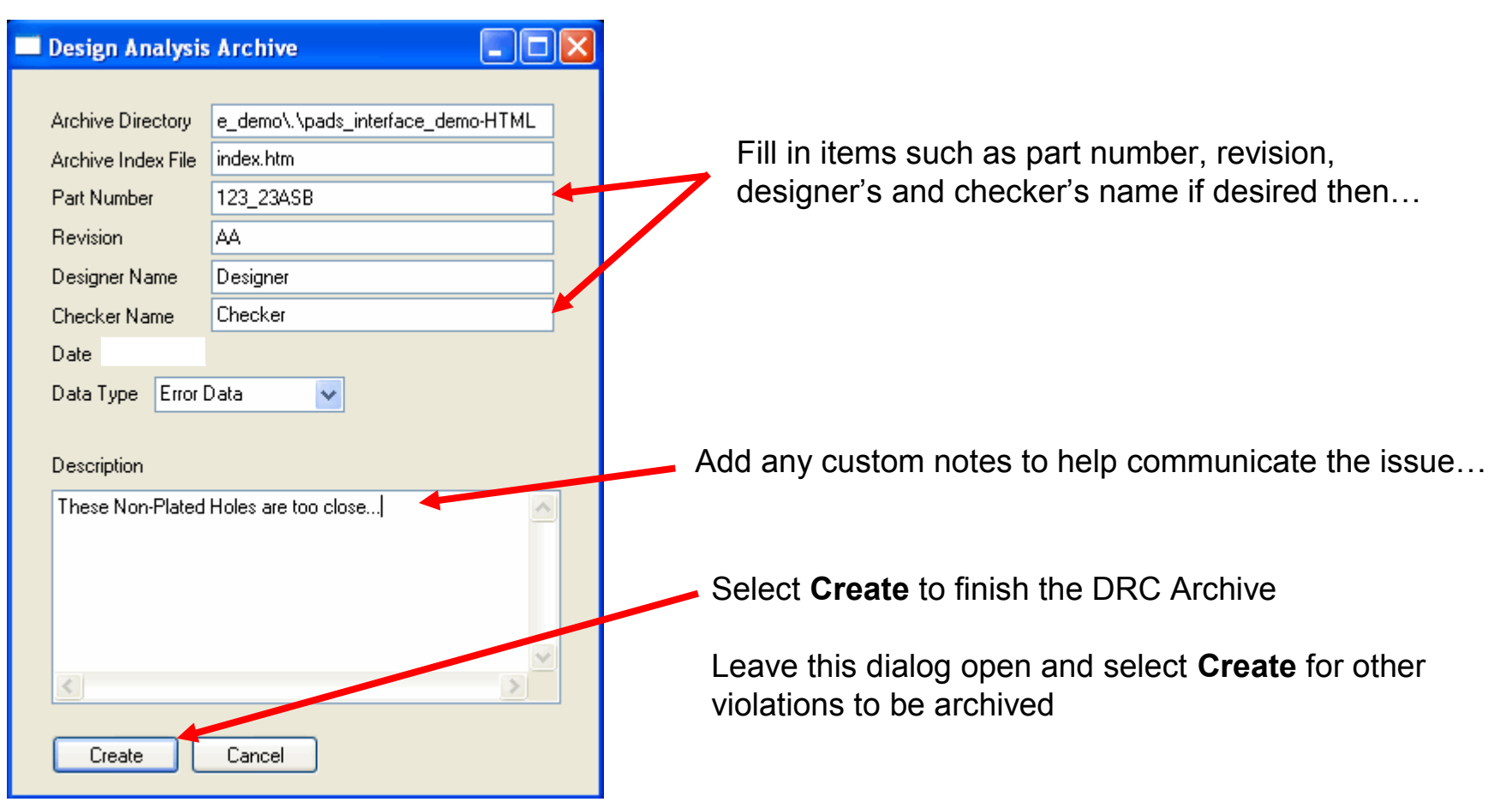

To view violations that have been archived to HTML, navigate through Windows Explorer finding the Adiva HTML directory (should be under the main job directory) and double-click on "index.htm"....

1

| Z:\dat_\pads_interface_demo\pads_interface_                  | dem | io-HTML        |      |                  |               |  |
|--------------------------------------------------------------|-----|----------------|------|------------------|---------------|--|
| Eile Edit View F <u>a</u> vorites <u>T</u> ools <u>H</u> elp | Ξ.  |                |      |                  |               |  |
| 🕒 Back 🔹 🕥 - 🎓 🔎 Search 🔊 Folders                            |     | •              |      |                  |               |  |
| Folders                                                      | ×   | Name 🔺         | S    | Туре             | Date Modified |  |
| 🗉 🚞 pads_interface                                           | ~   | 😒 adi-logo.gif | ∽КВ  | GIF Image        |               |  |
| 🖃 🧰 pads_interface_demo                                      |     | 🔁 ce86755.gif  | 1 KB | GIF Image        |               |  |
| pads_interface_demo-HTML                                     |     | 🔮 index.htm    | 2 KB | Firefox Document |               |  |
| 🗉 🚞 screens_editing                                          |     | 🔄 npnp1.gif    | 3 КВ | GIF Image        |               |  |
| 🗉 🚞 screens_gerber_in                                        |     | 🔮 npnp1.htm    | 2 KB | Firefox Document |               |  |
| 표 🚞 screens_pads_interface                                   |     |                |      |                  |               |  |

A web browser should open displaying a matrix of violations that have been archived.

Violations should be clearly described – click on one to see a graphic of the violation

| 🐸 DRC Design Analysis Report - Mozilla                                                                      | 🕹 DRC Design Analysis Report - Mozilla Firefox 📃 🗖 🔀 |             |         |                                |                |                              |         |           |           |             |          |  |
|----------------------------------------------------------------------------------------------------|------------------------------------------------------|-------------|---------|--------------------------------|----------------|------------------------------|---------|-----------|-----------|-------------|----------|--|
| Eile Edit View History Bookmarks Tools Help                                                                 |                                                      |             |         |                                |                |                              |         |           |           |             |          |  |
| 🕢 🕞 🕻 🗙 🏠 🗋 file:///Z:/data/pads_interface_demo/pads_interface_demo-HTML/index.htm 🗘 🔹 🛂 Google 🔎 🚇         |                                                      |             |         |                                |                |                              |         |           |           |             | ABP -    |  |
| 🙍 Most Visited 📄 Customize Links 📄 Free Hotmail 📄 Windows Media 🜆 Windows                                   |                                                      |             |         |                                |                |                              |         |           |           |             |          |  |
| DRC Design Analysis Report +                                                                                |                                                      |             |         |                                |                |                              |         |           |           |             |          |  |
| Design Analysis Archive         Adiva Corporation       Part No. 123_23ASB       Rev. AA       Last Update: |                                                      |             |         |                                |                |                              |         |           |           |             |          |  |
|                                                                                                    | Design                                               | er: Designe | r       |                                | Checked: Check | ær                           | Orig Da | ite:      |           |             |          |  |
| Padstack                                                                                                    | Padstack Circuit Board Silk<br>Edge Ma               |             | &<br>sk | & Test & De<br>k Assembly Inte |                | ign Signal<br>rity Integrity |         | Component | Reference | Net<br>Comp | t<br>are |  |
| Min Non-Plated Hole to Non-Plated<br>Hole1                                                                  |                                                      |             |         |                                |                |                              |         |           |           |             |          |  |
|                                                                                                    |                                                      |             |         |                                |                |                              |         |           |           |             |          |  |

Web browser should now show a graphic of the selected violation including specific details about the violation...

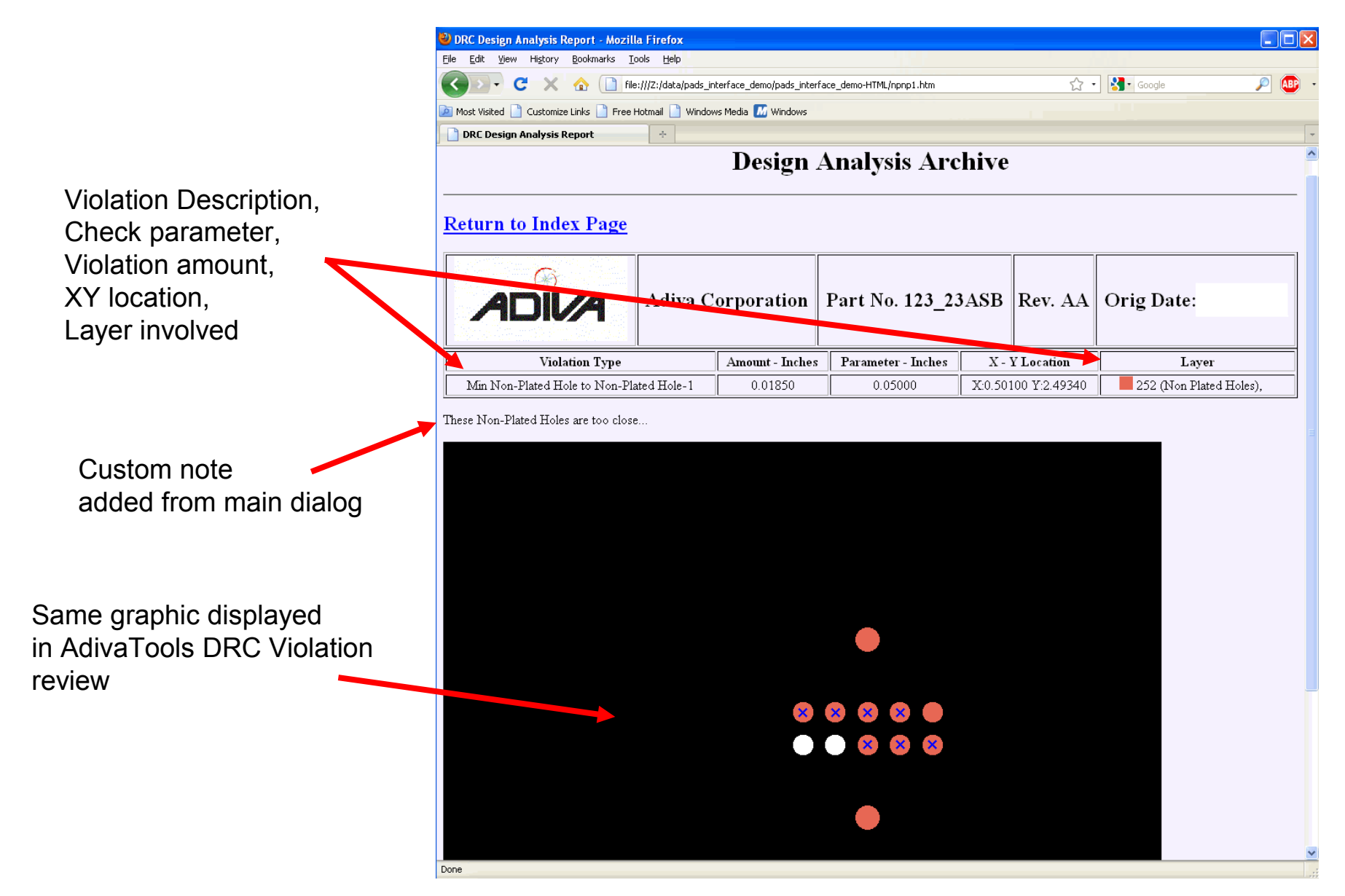

# END ADIVA Gerber / Drill Input (Quick-Start User Guide)

Document: 2/4/2021

Adiva Version 9.5 Copyright © 2021 – Adiva Corporation